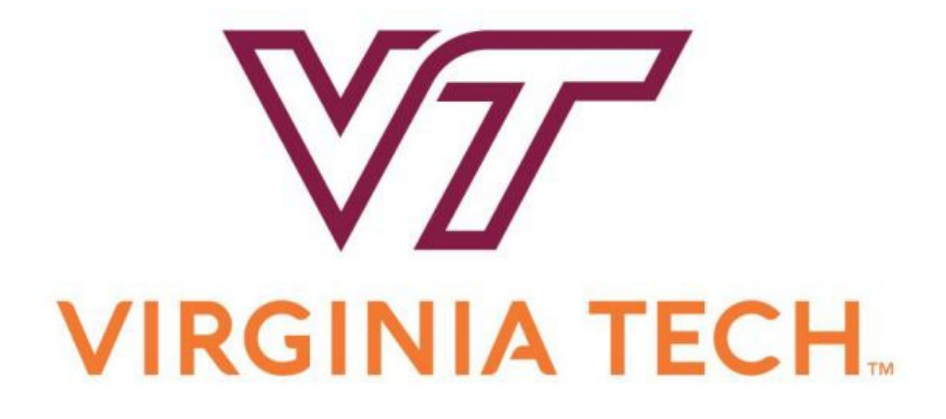

# HokieMart Approver Guide

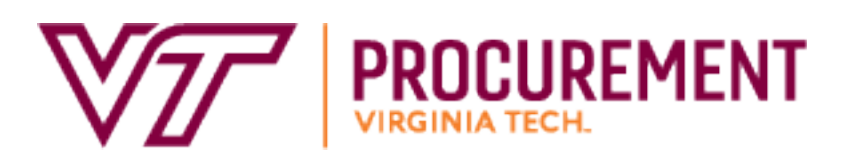

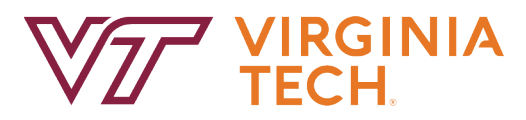

HokieMart Approver Guide

# Contents

| Introduction                                                    | 3  |
|-----------------------------------------------------------------|----|
| Roles in HokieMart                                              | 4  |
| System Requirements                                             | 5  |
| Navigation                                                      | 6  |
| Searching for a Document                                        | 7  |
| User Profile/ Notification Preferences                          | 8  |
| Document Approval Actions1                                      | 0  |
| Managing Documents Awaiting Approval and Assigning the Document | 0  |
| Reviewing a Requisition                                         | 2  |
| Reviewing an Invoice                                            | 5  |
| Returning the Document                                          | 9  |
| Rejecting a Document                                            | 20 |
| Adding a Comment                                                | 21 |
| Approval Workflow and History of the Document                   | 23 |
| Other Actions                                                   | 25 |
| General Contact Information                                     | 26 |
| Helpful links/Websites                                          | 26 |

# **Introduction**

HokieMart is an e-procurement system which allows Virginia Tech to provide an effective and efficient purchasing system for the university. HokieMart, allows Virginia Tech:

- To secure better pricing of commonly-used products
- To provide one-stop shopping
- To reduce time and effort in the purchasing process
- To select goods from online suppliers
- To produce cost savings through the use of HokieMart contract suppliers
- To improve business practices with the introduction of initial purchase approval
- To increase efficiency with the use of central invoicing and electronic receiving
- To produce, in conjunction with Banner, accurate and more timely financial information
- To increase the flow of purchase orders to eVA

# **Roles in HokieMart**

**Requestor** – an individual who initiates the **electronic** purchase of goods and services by shopping and creating a "cart." The **Requestor** has numerous sources to search for commodities and services and place the chosen items in a "shopping cart." After placing these items in the "shopping cart" the Requestor will "check out." After "check-out" is complete, a Purchase Requisition (PR) is created.

**On Behalf-of-Requestor** - an individual who initiates the **electronic** purchase of goods and services "on behalf of" the **Requestor** who is authorized to use HokieMart.

**Approver** – individual designated to **electronically** review/edit and approve purchase requisitions and invoice documents within the delegated purchasing authority. After verification, the Approver may either reject part/all of the document or approve the document. This role approves two types of documents: Requisitions and Invoices. Approval of the requisition creates a Purchase Order (PO) that is electronically delivered to the supplier. Approval of an Invoice provides Accounts Payable with approval to generate payment once the document completes workflow and integrates in to Banner.

**Receiver** – an individual who **electronically** receives goods and services. The **Receiver** verifies receipt of goods/services. All or part of the order may be received depending on delivery (backorders, damaged goods, etc.). After HokieMart interfaces with Banner, a Banner PO number is created by the system. Typically, a single user may also serve as both a **Requestor** and **Receiver**. HokieMart provides a central receipt of invoice process for the entire university. All invoices created in HokieMart are sent directly to the Controller's Office. Departments continue to receive invoices for direct payments and university contract transactions.

HokieMart is open to the entire university; there should be virtually no paper processing. The responsibility of each user is described in one of three guides: **Requestor**, **Approver**, and **Receiver**.

Additional HokieMart material may be found on the Purchasing website: <u>https://www.procurement.vt.edu/hokiemart.html</u>

# System Requirements

#### Web Browsers

HokieMart is a web-based product and is used in conjunction with the Internet. Users may access HokieMart from either a PC or Mac.

The following browsers are currently supported by Jaggaer for use of HokieMart:

| Platform  | Browser Support                                                                                                    |
|-----------|----------------------------------------------------------------------------------------------------|
| Windows   | Internet Explorer (IE) – Only Version 11*<br>Edge – latest version with Windows 10<br>Chrome – latest version – automatically updated by Google<br>Firefox – latest version – automatically updated by Mozilla |
| Macintosh | Safari 4.0 and higher<br>Firefox – latest version – automatically updated by Mozilla                                                                                                    |
| iPad      | Safari – embedded browser within the iPad                                                                                                    |

\*Previous versions of Internet Explorer are no longer supported. Users will be redirected to a page displaying recommended browsers.

Please note: iPad is supported by Jaggaer, however, not all Supplier punch-out sites will support the use of this device. Additionally, although Safari is supported by Jaggaer, not all Supplier punch-out sites will support this browser.

## **Navigation**

Top of the Home Page (right side) – Snapshot of the system and items that need to be processed

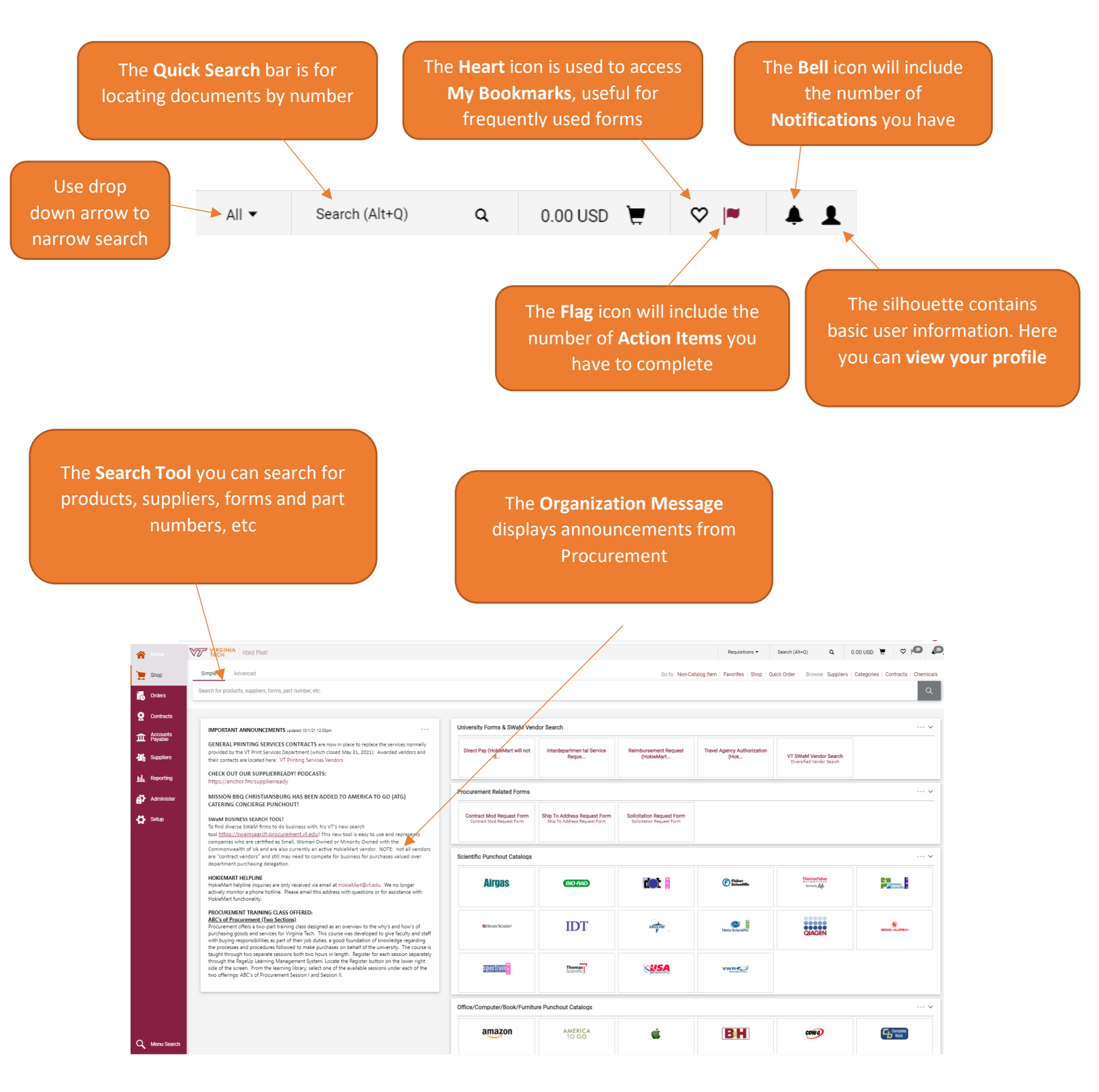

## **Searching for a Document**

Approvers will have the ability to search for documents, such as requisitions, purchase orders, and invoices, using their unique numbers.

From the Home Page of HokieMart, type in the document number that you would like to view

| Select the 🥰 symbol |                      |                  |              |                      |              |  |  |  |  |
|---------------------|----------------------|------------------|--------------|----------------------|--------------|--|--|--|--|
|                     | Requisitions 🔻       | 167980783        | ٩            | 0.00 USD 📜           | ♥ №          |  |  |  |  |
| : Non-Catalog Item  | Favorites   Shop   C | Quick Order Brow | se: Supplier | rs   Categories   Co | ntracts   Cł |  |  |  |  |

The entire document will be visible

| A Home              | VIRGINIA HONE MA                                       | ART .                             |                                                                         |                                        |                                                                        |                                                                       |                     | Requisitions | Search (Alt+Q)                                     | Q. 0.00 USD 🗮 | v 🕫         |
|---------------------|--------------------------------------------------------|-----------------------------------|-------------------------------------------------------------------------|----------------------------------------|------------------------------------------------------------------------|-----------------------------------------------------------------------|---------------------|--------------|----------------------------------------------------|---------------|-------------|
| ) Shop              | Requisition • 1679                                     | 80783                             |                                                                         |                                        |                                                                        |                                                                       |                     |              | ≡ ⊕ ⊕                                              | … 1 of 1 R    | iesulte 👻 < |
| Ordera              | Summary Comments                                       | Attachments History               |                                                                         |                                        |                                                                        |                                                                       |                     |              |                                                    |               |             |
| Contracts           | General                                                |                                   | Shipping                                                                |                                        |                                                                        | Billing                                                               |                     | •            | c                                                  | ompleted      |             |
| Accounts<br>Payable | Status                                                 | Completed<br>(2/24/2023 11:32 AM) | Ship To                                                                 |                                        |                                                                        | Bill To                                                               |                     | Total        | (59.99 USD)                                        |               |             |
| Suppliers           | Submitted                                              | 2/24/2023 11:31 AM                | Contact Name Danielle<br>Phone +1 540-231-854<br>Email danielleh@vt.edu | Harlow<br>8                            |                                                                        | Accounts Payable<br>Email to: vtinvoices@vt.edu<br>Or Mail To:        |                     | Purc         | ase Order: P4225620                                |               | e           |
| Sourcing            | Cart Name<br>Priority                                  | Amazon webcam for Benny<br>Normal | Procurement<br>North End Center Ste 2<br>300 Turner St NW               | 100                                    |                                                                        | North End Center Suite 3300<br>300 Turner Street NW<br>Mail Code 0312 |                     | What         | e: E0774907                                        |               |             |
| II. Reporting       | Leave date blank unless<br>next fiscal year order (the | no value                          | Blacksburg, VA 24061<br>United States                                   |                                        |                                                                        | Blacksburg, VA 24051<br>United States                                 |                     | Work         | low                                                |               | 6 e         |
| Administer          | enter 07/01/2023)                                      | Oppielle Madeur                   | Delivery Options                                                        |                                        |                                                                        |                                                                       |                     | 0            | Show skipped steps                                 |               |             |
| Setup               | Prepared for                                           | Danielle Harlow                   | Ship Via                                                                | Best Carrier-Sp<br>A Ship Via for this | ecial, See Comments<br>s supplier is unsupported and will not be sent. |                                                                       |                     | 6            | Submitted<br>2/24/2023 11:31 AM<br>Danielle Harlow |               |             |
|                     | Work Order Number                                      | N/A<br>N/A                        | Send to Supplier?                                                       | HokieMart Will<br>HokieMart will dis   | Deliver<br>tribute the PO to supplier                                  |                                                                       |                     | 6            | Budget Auth                                        |               |             |
|                     | Service Now No.                                        | no value                          | Notify AP-Prepayment                                                    | ×                                      |                                                                        |                                                                       |                     |              | ✓ System                                           |               |             |
|                     | Funding                                                |                                   |                                                                         |                                        |                                                                        |                                                                       |                     |              | Org Approval 1<br>Approved<br>Mary Helmick         |               |             |
|                     | Chart                                                  | Fund                              | OrgWF1                                                                  | Account                                | UGType                                                                 | Location                                                              | Activity            |              | Budget Auth_2                                      |               |             |
|                     | U<br>University Chart                                  | 121715<br>Procurement Operation   | 047000<br>Procurement                                                   | 13120<br>Office Supplies - Gen.        | NA<br>Not Applicable                                                   | no value                                                              | no value            | 0            | Completed<br>System                                |               |             |
|                     | Internal Notes and At                                  | tachments                         |                                                                         |                                        | External Notes and Attachments                                         |                                                                       |                     |              | Create PO<br>Completed                             |               |             |
|                     | Internal Note                                          | webcam for Benny's office         |                                                                         |                                        | Note to all Suppliers                                                  | no value<br>A Notes for this supplier are unsupported an              | d will not be sent. |              | Completed                                          |               |             |

Follow the same steps as above to view a PO. Change the drop-down options to Purchase Order then type in the desired PO number and search.

| Purchase Orders 🔻 | P4225620 | ۵     | 0.00 USD 📜         | Q    | 22 |
|-------------------|----------|-------|--------------------|------|----|
|                   | $\equiv$ | • 🖶 🛛 | •••• 1 of 1 Result | ts 🔻 |    |

# **User Profile/ Notification Preferences**

Each HokieMart Approver will have a "personalized" profile which must be created prior to performing HokieMart functions. Your profile is created by General Accounting when you submit your HokieMart Access Request form.

#### **Email Preferences**

When a Requisition or Invoice is submitted in HokieMart and awaiting approval, emails can be automatically generated to notify Approvers. By default, certain email notification boxes will be checked. Approvers may choose to check additional email notification boxes to increase the level of individual notification. By placing the cursor over the description, a brief definition will be displayed to assist users in making a decision.

- Select the silhouette icon
- Then select "View My Profile"
- Navigate to the notification preferences section

| •           | Search (Alt+Q)              | 0.00 USD   | Æ | ♡  13 | 1372   |
|-------------|-----------------------------|------------|---|-------|--------|
| 100         | Danielle Harlow             |            |   |       |        |
|             | View My Profile             |            |   |       |        |
|             | Dashboards                  |            |   |       |        |
|             | Manage Searches             |            |   |       | 1      |
|             | Manage Search Exports       |            |   |       |        |
| _           | Set My Home Page            |            |   |       |        |
|             | Search Help For A Solution  |            |   |       |        |
| ncy<br>(Hok | My Recently Completed Requ  | isitions   |   |       | 2      |
|             | My Recently Completed Purch | ase Orders |   |       | 2      |
|             |                             |            |   |       | Logout |

| User Profile and Preferences   | > |                                              |
|--------------------------------|---|----------------------------------------------|
| Default User Settings          | > | Prepared By - Cart Assigned Notice 😧         |
| User Roles and Access          | > | Prepared Ry - DD line item(c) rejected       |
| Ordering and Approval Settings | > | Prepared by - PR line item(s) rejected       |
| Permission Settings            | > | Prepared By - PR rejected/returned 🕄         |
| Notification Preferences       | < | Cart Assigned Notice                         |
| Administration & Integration   |   |                                              |
| Shopping, Carts & Requisitions |   | Receive PR and PO notifications for Carts    |
| Change Request                 |   | Assigned to Me                               |
| Purchase Orders                |   | PR submitted into Workflow 😌                 |
| Catalog Management             |   | PR pending Workflow approval 9               |
| Accounts Payable               |   |                                              |
| Receipts                       |   | PR Workflow Notification available \varTheta |
| Contracts                      |   | PR Workflow complete / PO created 😣          |
| Sourcing Director              |   |                                              |
| Supplier Management            |   | PR line item(s) rejected                     |
| Form Requests                  |   | Cart/PR rejected/returned                    |
| User History                   | > | Sourcing Event created from Requisition      |
| Administrative Tasks           | > |                                              |
|                                |   | PR created from an awarded Sourcing Event    |
|                                |   | Cart created from an awarded Sourcing Event  |
|                                |   |                                              |

The notification preferences are categorized by type. Approvers will want to turn on notifications under the Shopping, Carts & Requisitions section, as well as the Accounts Payable section. Select the type (ex. Shopping, Carts & Requisitions) and select the edit section.

| Erin Griffin                   |   | Notification Preferences:<br>Shopping, Carts & Requisitions                         |              | Edit Section ? |  |  |  |
|--------------------------------|---|-------------------------------------------------------------------------------------|--------------|----------------|--|--|--|
| User Name erinc93              |   | The in-application notifications are not yet available for all Email Notifications. |              |                |  |  |  |
| User Profile and Preferences   | > |                                                                                     |              |                |  |  |  |
| Default User Settings          | > | Prepared By - Cart Assigned Notice 🤤                                                | None         |                |  |  |  |
| User Roles and Access          | > |                                                                                     | None         |                |  |  |  |
| Ordering and Approval Settings | > | Prepared By - PR line item(s) rejected                                              | None         |                |  |  |  |
| Permission Settings            | > | Prepared By - PR rejected/returned 😧                                                | None         |                |  |  |  |
| Notification Preferences       | < | Cart Assigned Nation                                                                | None         |                |  |  |  |
| Administration & Integration   |   |                                                                                     |              |                |  |  |  |
| Shopping, Carts & Requisitions |   | Receive PR and PO notifications for Carts                                           | None         |                |  |  |  |
| Purchase Orders                |   | Assigned to Me 😧                                                                    |              |                |  |  |  |
| Catalog Management             |   | PR submitted into Workflow 😧                                                        | None         |                |  |  |  |
| Accounts Payable               |   | BB ponding Workflow opproval                                                        | Notification |                |  |  |  |
| Receipts                       |   | FR pending worknow approval                                                         | Hormoulon    |                |  |  |  |
| Contracts                      |   | PR Workflow Notification available 😧                                                | None         |                |  |  |  |

In the edit section, select the type of notification you would like to modify from the drop-down (none, email, notification, or email & notification).

- None (Default) no notifications are delivered by the system
- Email the system will send an email to your VT email address
- Notification will add a notification to the Notifications Menu on the top of the HokieMart page.
- Email & Notification will do both listed above (recommended).

For requisition notifications, we recommend turning on the **PR pending Workflow Approval** email & notification in the Shopping, Carts & Requisitions section.

For invoice notifications, we recommend turning on the **Invoice pending Workflow approval** email & notification in the Accounts Payable section.

## **Document Approval Actions**

As an Approver, you have the responsibility to review/verify the data on the PR. The Approver is responsible for ensuring that purchases are appropriate university expenditures.

As part of the review process, several actions may be taken, outlined in the sections below.

## Managing Documents Awaiting Approval and Assigning the Document

Approvers can work their approvals on a notification basis, or they can view all documents needing their approval in a queue. From the home page of HokieMart select the flag icon for action items.

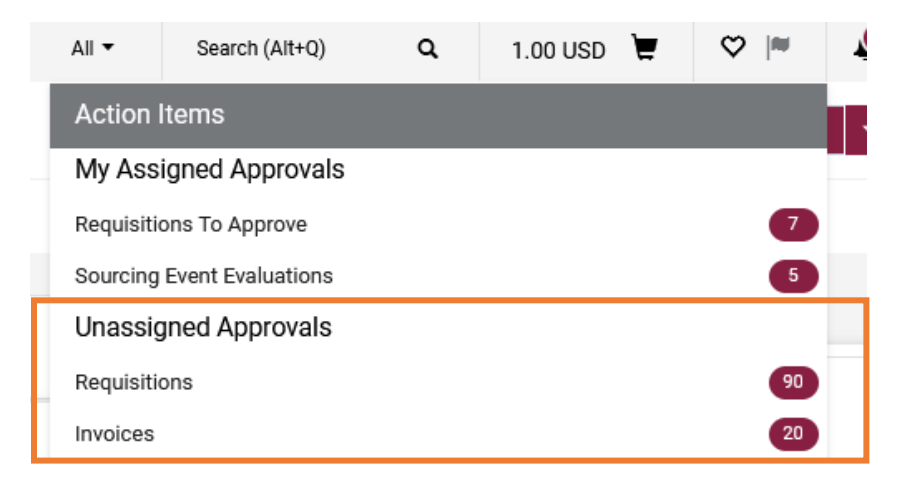

Click on the category of document, either Requisitions or Invoices, that you wish to approve. This will bring up your queue of requisitions and/or invoices awaiting your approval. If you have any documents that you have already assigned to yourself, you will see those listed as well.

Click on the requisition or invoice number that you wish to review.

| REQUISITION NO.                       | SUPPLIERS                            | ASSIGNED APPROVER | PI  |
|---------------------------------------|--------------------------------------|-------------------|-----|
| 3642050                               | Cell Signaling Technology Inc 😒      | Not Assigned      | 1   |
| Requisition Name<br>No. of line items | Cell Signaling - 3 line address<br>1 | Folders           | 141 |
| 3625271                               | MWI Animal Health                    | Not Assigned      | 1(  |
| Requisition Name<br>No. of line items | New UX Forms update                  | Folders           | 160 |

#### The document will open up for your review.

| A Home              | VIRGINIA UIT - DVLP           |                                                        |                                                |                           | All 👻        | Search (Alt+Q     | ۹             | 1.00 USD 📜 🤇 | ⊅   <mark>•133</mark> | <b>_</b> |
|---------------------|-------------------------------|--------------------------------------------------------|------------------------------------------------|---------------------------|--------------|-------------------|---------------|--------------|-----------------------|----------|
| 📜 Shop              | Invoice • UPS • E90           | 00370D                                                 | ۲                                              | <b>ð</b>                  | Assi         | gn 🔹 1 of 20 Resu | lts 🔻 <       | >            |                       |          |
| Crders              | Summary Matching              | g Supplier Messages Comments                           | Attachments 1                                  | History                   |              |                   |               |              |                       |          |
| Scontracts          | A The invoice contains one    | or more non-PO invoice lines. They are excluded from t | the matching.                                  |                           |              |                   |               |              | ?                     | ⊬        |
| Accounts<br>Payable | General                       |                                                        | Addresses                                      |                           | Note/A       | ttachments        |               |              | v                     |          |
| Suppliers           | Invoice Information           |                                                        | Remit To                                       |                           | External     | Note              | no value      |              |                       |          |
| Sourcing            | Invoice Type Inv              | roice                                                  | PO Box 809488<br>Chicago, Illinois 60680       |                           | Internal     | Note              | no value      |              |                       |          |
| Reporting           | Pay Status In                 | Process                                                | United States<br>Address Id Vendor Payment Add | rase 10                   | External     | Attachments       |               |              |                       |          |
|                     | Invoice Number E9             | 00370D                                                 | Bill To                                        |                           | Interna      | Attachments       |               | Date         |                       |          |
| Administer          | Supplier Invoice No. V7       | X221234                                                | no address                                     |                           | <u>↓</u> UPS | 221234            |               | 6/12/2024    |                       |          |
| Setup               | Supplier Name UP              | 2S                                                     |                                                |                           |              |                   |               |              |                       |          |
|                     | General Information           |                                                        |                                                |                           |              |                   |               |              |                       |          |
|                     | Invoice Name No               | on-PO Payment Request                                  |                                                |                           |              |                   |               |              |                       |          |
|                     | Invoiced By Eri               | in Griffin                                             |                                                |                           |              |                   |               |              |                       |          |
|                     | Match Status Un               | matched                                                |                                                |                           |              |                   |               |              |                       |          |
|                     | Invoice Owner Eri             | in Griffin                                             |                                                |                           |              |                   |               |              |                       |          |
|                     | Invoice Source Fo             | rm Request                                             |                                                |                           |              |                   |               |              |                       |          |
|                     | Terms Ne                      | nt 30 ( 0% 0, Net 30 )                                 | Payment Information                            |                           | Discou       | nt, Tax, Shipp    | ing & Handlin | 9            |                       |          |
|                     | Contains substituted          |                                                        | F.O.B. Destina                                 | tion-FRT Included in Cost | Discoun      | t, tax, shipping  | & handling    |              |                       |          |
|                     | item(s)                       | 20.000                                                 | Payment Method Unknow                          | vn                        | Alloca       | ation             | Weighted      |              |                       |          |
|                     | Terms Discount 0.0            | 10 USD                                                 | Payment Record No. no value                    | 8                         |              |                   |               | Header       | r-level               |          |
|                     | Customer Account V7<br>Number | 8221                                                   | Payment Record Date no value                   | 0                         | Di           | scount            |               | 0.00         | 0 USD                 |          |
|                     | Authorized Payment C1         | inht - Outbound Heavy Haul                             |                                                |                           | Та           | ix 1              |               | 0.00         | 0 USD                 |          |
|                     | Category                      | ight outcome income theme                              |                                                |                           | Та           | ix 2              |               | 0.00         | 0 USD                 |          |
| Q Menu Search       | Enclosure no                  | value                                                  |                                                |                           | Sh           | hipping           |               | 0.00         | 0 USD                 |          |

Select "Assign to myself" on the top right hand corner of requisition or invoice you wish to review. This will assign the requisition in to your personal approval queue. This is important especially for departments with multiple approvers.

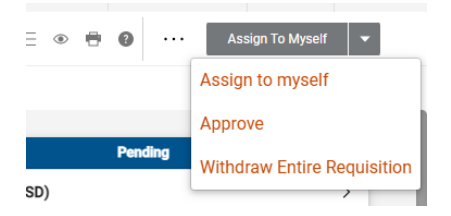

## **Reviewing a Requisition**

Approvers are responsible for reviewing requisitions to ensure the appropriateness of organizational funding, correct account codes, and accurate shipping information for department purchases of goods and services. By approving a requisition, the Approver confirms the validity of the purchase.

Throughout the document, to edit, select the pencil icon

Once assigned, the Approver must review and, if applicable, edit the document. The document cannot proceed through the workflow process until the "Review" is done. The areas that can be edited are in the sections that follow.

#### **General Information**

In this section of the review, Approvers can update the following fields of General information:

| Edit General                                                                 |                                               | ×     |
|------------------------------------------------------------------------------|-----------------------------------------------|-------|
| General                                                                      |                                               |       |
| Status                                                                       | 😋 Pending<br>Org Approval 1 (Danielle Harlow) |       |
| Submitted                                                                    | 3/24/2023 8:48 AM                             |       |
| Cart Name *                                                                  | 2023-03-24 danielleh 02                       |       |
| Priority                                                                     | Normal                                        | ~     |
| Leave date blank unless<br>next fiscal year order<br>(then enter 07/01/2009) | mm/dd/yyyy                                    |       |
| Prepared by                                                                  | Danielle Harlow                               |       |
| Prepared for                                                                 | Danielle Harlow                               |       |
| Work Order Number 🕇                                                          | N/A                                           | لا    |
|                                                                              |                                               |       |
| ★ Required fields                                                            | Save                                          | Close |

**Cart Name:** The system will automatically assign a name for the Cart unless users choose a unique name.

**Priority:** Approvers can modify the "priority" of the order. This should be left at "normal" unless the PO is above department delegation and a timesensitive or urgent purchase.

Accounting Date: This field should be left blank unless you wish to use funds from a future fiscal year. If using funds from the next fiscal year, enter 07/01/ and the year.

#### **Shipping Information**

The "Ship To" is the location where materials will be delivered. The Requestor designates a "Ship To" address at the time the requisition is prepared.

As the approver you will need to review the information and ensure it's the proper ship to contact and Virginia Tech ship to location. To edit this section, click on the pencil icon in the Shipping block.

The Send to Supplier field indicates if the HokieMart system to automatically send a copy of the purchase order to the vendor upon completion of the requisition through the approval workflow. HokieMart will deliver indicates the system will send the purchase order to the vendor. User Will Deliver indicates that the system will not send the purchase order to the vendor.

Approvers can then edit the contact information, change the shipping address, send to supplier method or indicate if a prepayment is required.

| Edit Shipping        |                                  |                                                                   | × |
|----------------------|----------------------------------|-------------------------------------------------------------------|---|
| Ship To 🔺            |                                  |                                                                   |   |
| CURRENT ADDRESS      |                                  |                                                                   | Ċ |
| Contact Name 🕇       | Danielle Harlow                  | Add to my addresses                                               |   |
| Phone                | +1 540-231-8548                  |                                                                   |   |
| Email *              | danielleh@vt.edu                 |                                                                   |   |
| Address Line 1       | Procurement                      |                                                                   |   |
| Address Line 2       | North End Center                 |                                                                   |   |
| City                 | Blacksburg                       |                                                                   |   |
| State                | VA                               |                                                                   |   |
| Zip Code             | 24061                            |                                                                   |   |
| Country              | United States                    |                                                                   |   |
| O default, +1 540-2  | 31-8548, danielleh@vt.edu, Proci | rement, North End Center, Blacksburg, VA 24061, United States     | * |
| Search additional    | Q Results Per Pag                | e 10 🗸                                                            |   |
| Delivery Options     |                                  |                                                                   |   |
| Ship Via             |                                  | Best Carrier-Special, See Comments                                |   |
|                      |                                  | ▲ Ship Via for this supplier is unsupported and will not be sent. |   |
| Send to Supplier? *  |                                  | SciQuest Will Deliver                                             |   |
| Notify AP-Prepayment |                                  |                                                                   |   |

#### **Bill To Adress**

The "Bill To" address will be Accounts Payable in the Controller's Office. This address should not be edited.

#### **Purchase Order Funding**

As the approver you will need to review the funding information closely to ensure accurate fund, org, and account codes are being used.

| Funding                      |                                 |                       |                                        |                      |          |          | <i>ب</i> ۲ |
|------------------------------|---------------------------------|-----------------------|----------------------------------------|----------------------|----------|----------|------------|
| Chart                        | Fund                            | OrgWF1                | Account                                | UGType               | Location | Activity |            |
| <b>U</b><br>University Chart | 121715<br>Procurement Operation | 047000<br>Procurement | <b>13120</b><br>Office Supplies - Gen. | NA<br>Not Applicable | no value | no value |            |
|                              |                                 |                       |                                        |                      |          |          |            |

To edit the funding information, select the pencil icon

After the updates are made select "save" to apply changes.

A comprehensive list of university account codes may be viewed here: <u>https://www.controller.vt.edu/accountcodes.html</u>

## **Reviewing an Invoice**

Similar to Requisitions, the Approver should review all invoices in their queue for appropriateness of organizational funding and correct account codes for the transaction. Approvers should also ensure timeliness of payment by providing a quality control review of the date the invoice was received by the department and the date the invoice was submitted as a Payment Request in HokieMart.

Invoices needing approval are those that are generated by a Payment Request Form. These are forms designed to process a payment for pre-established transaction types. For more detailed information on Payment Request Forms, please view the <u>Payment Forms User Guide</u>.

The invoice approval process will mirror the purchase requisition approval workflow process. In order to maintain appropriate internal control, the approver must be different than the requestor. The Controller's Office will conduct a quarterly review to ensure compliance.

Once assigned, the Approver must review and, if applicable, edit the document. The document cannot proceed through the workflow process until the "Review" is done. An explanation of the information available on an invoice document is outlined below.

#### **General Section**

The General Section on invoices is broken in to three subsections: Invoice Information, General Information, and Dates Information.

#### General

| Invoice Information  |            | Here, Approvers can see information such as who the supplier is that we are paying, what the                |
|----------------------|------------|----------------------------------------------------------------------------------------------------|
| Invoice Type         | Invoice    | supplier's invoice number is, and what our intern<br>HokieMart invoice number is.                           |
| Pay Status           | In Process | The Invoice number always starts with an E and                                                              |
| Invoice Number       | E900370D   | ends with a D. This is the number users can use to pull up the invoice in the HokieMart and Banner systems. |
| Supplier Invoice No. | V7X221234  | Systems.                                                                                                    |
| Supplier Name        | UPS        |                                                                                                    |

#### **General Information**

| Invoice Name                                          | Non-PO Payment Request              | The General Information is the next subsection.                                                                              |
|-------------------------------------------------------|-------------------------------------|----------------------------------------------------------------------------------------------------|
| Invoiced By                                           | Erin Griffin                        |                                                                                                    |
| Match Status                                          | Unmatched                           | This subsection tells the Approver information such as                                                                       |
| Invoice Owner                                         | Erin Griffin                        | the Requestor who entered the invoice (Invoice Owner),                                                                       |
| Invoice Source                                        | Form Request                        | Form, and the payment terms of the supplier.                                                                                 |
| Terms                                                 | Net 30 ( 0% 0, Net 30 )             |                                                                                                    |
| Contains<br>substituted item(s)                       | ×                                   | Additionally, you can see information that the Requestor                                                                     |
| Terms Discount                                        | 0.00 USD                            | entered on the Payment Request Form. The Approver should review the Customer Account Number,                                 |
| Customer Account<br>Number                            | V7X221                              | Authorized Payment Category, and Enclosure if applicable.                                                                    |
| Authorized<br>Payment Category                        | C1<br>Freight – Outbound Heavy Haul |                                                                                                    |
| Enclosure                                             | no value                            |                                                                                                    |
| Dates Informatio                                      | n                                   | The final subsection under the General Section is the Dates                                                                  |
| Accounting Date                                       | 6/12/2024                           | Information.                                                                                                    |
| Invoice Date                                          | 6/8/2024                            |                                                                                                    |
| Discount Date                                         | no value                            | Here, Approvers will see dates such as the date the invoice was received by the department and the due date calculated based |
| Due Date                                              | 7/8/2024                            | on the payment terms.                                                                                                    |
| Invoice Received<br>Date (mm/dd/yyy                   | 06/08/2024<br>/y)                   | Approvers should review the Invoice Received Date to verify                                                                  |
| Service Start Date<br>(mm/dd/yyyy)                    | e no value                          | that the invoice was submitted in to HokieMart for payment promptly upon receipt from the vendor.                            |
| Service End Date,<br>Goods Receipt Da<br>(mm/dd/yyyy) | / 06/08/2024<br>ate                 |                                                                                                    |

## **Note/Attachments Section**

#### Note/Attachments

| External Note           | no value |           | The Note/Attachments section pulls in the invoice and                                       |
|-------------------------|----------|-----------|---------------------------------------------------------------------------------------------|
| Internal Note           | no value |           | any payment backup information that the Requisitioner attached on the Payment Request Form. |
| External<br>Attachments |          |           |                                                                                             |
| Internal Attachmen      | ts       | Date      |                                                                                             |
| <u>↓</u> UPS 221234     |          | 6/12/2024 |                                                                                             |
|                         |          |           | Payment Information Section                                                                 |

## **Payment Information**

| F ayment morna         | aton                             | Once an e-invoice routes for approval and i                                          |  |  |
|------------------------|----------------------------------|--------------------------------------------------------------------------------------|--|--|
| F.O.B.                 | Destination-FRT Included in Cost | completed, the document will integrate with Banner Finance.                          |  |  |
| Payment Method         | Unknown                          | The Payment Information section on each e-<br>invoice in HokieMart will show payment |  |  |
| Payment Record<br>No.  | no value                         | information once a disbursement is made in Banner Finance.                           |  |  |
| Payment Record<br>Date | no value                         | Codes Section                                                                        |  |  |

Funding information will display under the Codes Section. Approvers should thoroughly review this information to ensure appropriate funding and account codes are applied to this payment.

| Codes                        |                                    |                       |                                |                      |          |          | v |
|------------------------------|------------------------------------|-----------------------|--------------------------------|----------------------|----------|----------|---|
| LINE                         |                                    |                       |                                |                      |          |          |   |
| Chart                        | Fund                               | OrgWF1                | Account                        | UGType               | Location | Activity |   |
| <b>U</b><br>University Chart | 121715<br>Procurement<br>Operation | 047000<br>Procurement | 12130<br>Messenger<br>Services | NA<br>Not Applicable | no value | no value |   |

## Line Item Details

The final section on an invoice will show the Approver more detailed information on the description and total cost of this payment.

| 11                                                                                                    | .ine   |         |                                                                                                    |             |                    |            |           |            | • |
|----------------------------------------------------------------------------------------------------|--------|---------|----------------------------------------------------------------------------------------------------|-------------|--------------------|------------|-----------|------------|---|
| <no< td=""><td>PO Nur</td><td>nber&gt;</td><td></td><td></td><td></td><td></td><td></td><td></td><td></td></no<> | PO Nur | nber>   |                                                                                                    |             |                    |            |           |            |   |
|                                                                                                    | Status | P0 Line | Item                                                                                                    | Catalog No. | Size/<br>Packaging | Unit Price | Quantity  | Ext. Price |   |
| 1                                                                                                    | G      |         | Payment for invoice V7X221234,<br>account V7X221, dated 6/8/24.<br>Charges for shipment of equipment<br>to Jin-Hee Cho in Falls Church, VA.<br>Check Request: Non-PO Payment<br>Request |             | EA                 | 10.38      | Qty: 1 EA | 10.38      |   |
|                                                                                                    | V ITEM | DETAILS | <b>&gt;</b>                                                                                                    |             |                    |            |           |            |   |

## **Returning the Document**

As an Approver there may be times that you will need to return the requisition back to the requisitioner to make changes. Please note, the return function is only available on a Requisition Document and is not an action that can be taken on an Invoice awaiting approval.

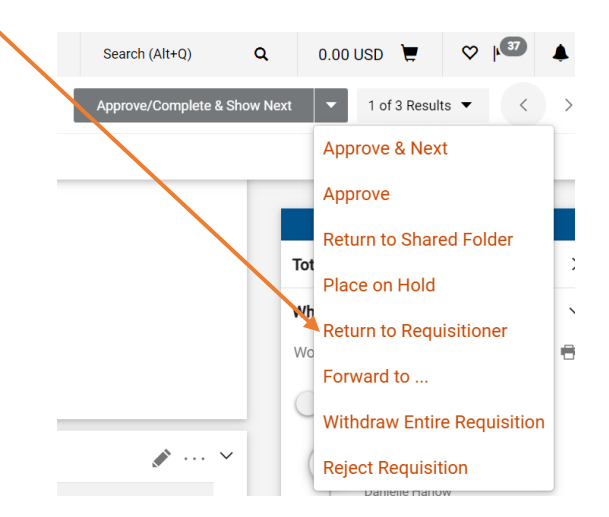

From the drop-down action items select "Return to Requisitioner"

\*\*Please note, the requisition must be assigned to the approver to have this action as an option.

| - 1 | Return To Requisitioner                                                                                                    | ×       | le |
|-----|----------------------------------------------------------------------------------------------------|---------|----|
|     |                                                                                                    |         |    |
|     | expand                                                                                                    | l clear |    |
|     | Characters beyond the limit are not saved, i.e., the note is truncated. Once to note is attached, it is accessible from the History tab of the document. | he      |    |
| - 1 | Save Changes Car                                                                                                    | ncel    |    |

This will allow you to include a comment explaining why you are returning the requisition.

When done, select "Save Changes" to complete the action.

## **Rejecting a Document**

Should you need to reject a requisition or invoice entirely, this action can be done. However, the document will no longer be salvageable to the requisitioner, and it will remain permanently rejected. This means that if re-entry is needed to ensure a purchase order is issued or a payment is completed, the Requisitioner will need to re-enter the requisition or Payment Request Form from scratch.

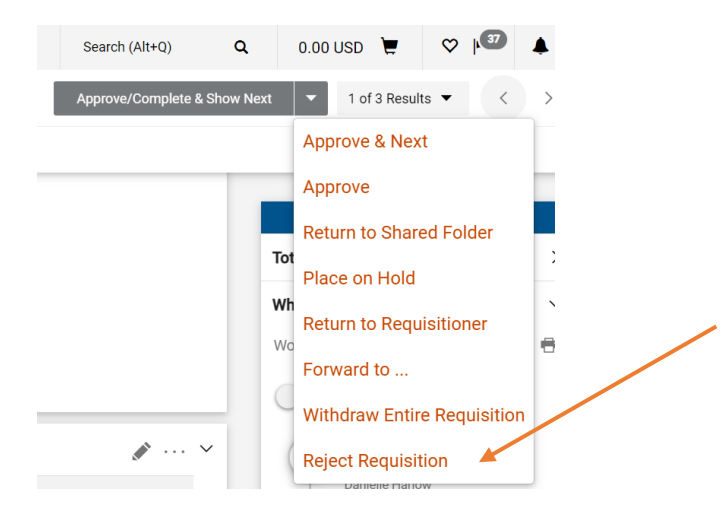

A comment box will open which allows the Approver to add specific notes about the rejection. The note can be seen in the PO history.

# Adding a Comment

#### **Adding Comments to a Document**

Approvers have the ability to add comments to a Requisition, Invoice, or Purchase Order. In addition, a comment may be sent to other HokieMart users. If designated, notification of a comment will be transmitted via email to the designated recipients. Examples of situations where a comment might be useful are:

- To notify a HokieMart user to submit a receipt
- To add an attachment
- To add internal information to a transaction after the document has completed workflow

To add a comment: Select the Comments tab Purchase Order • P3988571 Revision 0 • Revisions 1 Confirmations Status Summary Shipments Change Requests Receipts Invoices Comments Attachments History **General Information Document Status** PO/Reference No. P3988571 A/P status Open Revision No. 0 Workflow Completed (11/4/2021 3:28 PM)

The drop-down menu will allow user display comments from:

- All
- Requisition
- Purchase Order
- Invoice
- Receipt

| Records found: 0 Show comments for | Purchase Order | • + |
|------------------------------------|----------------|-----|
| No comments have been added        |                |     |

We recommend leaving this set to All.

#### To add a new comment, select the "+" symbol

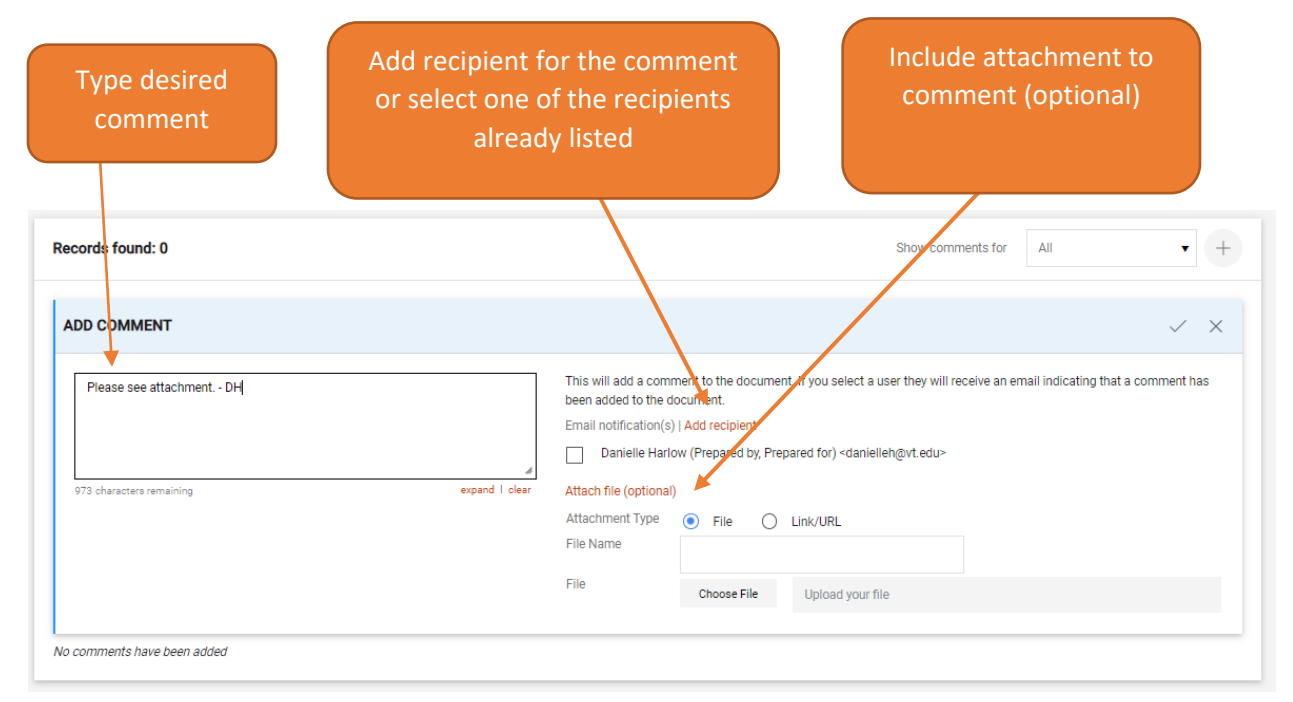

When satisfied with the comment select the check mark symbol

| Records found: 1                                                           | Show comments for | All                          | + |
|----------------------------------------------------------------------------|-------------------|------------------------------|---|
| Danielle Harlow - 12/6/2021 3:44:49 PM                                     | Purchase Or       | der - P3988571 Comment Added | 5 |
| Please see attachment DH<br>Email sent: Danielle Harlow -danielleh@vt.edu> |                   |                              |   |

The comment has now become a permanent part of the Purchase Order or Requisition.

\*\*Please note, comments cannot be deleted or edited once posted to the document. Anyone with access to view this document in HokieMart can see the comments.

# **Approval Workflow and History of the Document**

#### **History Tab**

This tab provides the entire history of the document process from creation and the individual steps in the process.

An Approver can view the approval steps and any history pertaining to the requisition or invoice by selecting the "History" tab.

| VZ7 ¥  | IRGINIA<br>ECH. HOKIE M. | ART             |                |                                  |         |                |             | Procure    | ment Requests 💌 |
|--------|--------------------------|-----------------|----------------|----------------------------------|---------|----------------|-------------|------------|-----------------|
| Requ   | uisition • 1679          | 80783           |                |                                  |         |                |             |            |                 |
| Sur    | nmary Comments           | Attachments     | History        |                                  |         |                |             |            |                 |
|        |                          |                 |                |                                  |         |                |             |            |                 |
|        |                          |                 |                |                                  |         |                |             |            |                 |
| S      | tart date                | End date        |                | ✓ Action                         | User    | (              | Requisition | ✓ Document | .t type         |
|        |                          |                 |                |                                  |         |                |             |            |                 |
| F      | ilter Clear All Fi       | Iters           |                |                                  |         |                |             |            | Export CSV      |
| 1-1    | 6 of 16 Results          |                 |                |                                  |         |                |             |            | 20 Per Page 🖪   |
| Line I | No Date/Time ↓           | User            | Step(s)        | Action                           |         | Field Name     | From        | То         | Note            |
|        | 2/24/2023<br>11:32:51 AM | System          |                | Requisition approval process con | npleted |                |             |            |                 |
|        | 2/24/2023<br>11:32:51 AM | System          | Create PO      | PO Created                       |         | PO#: 139866886 |             |            |                 |
|        | 2/24/2023<br>11:32:46 AM | System          | Budget Auth_2  | Requisition approved             |         |                |             |            |                 |
|        | 2/24/2023<br>11:32:34 AM | Mary Helmick    | Org Approval 1 | Requisition approved             |         |                |             |            |                 |
|        | 2/24/2023<br>11:32:32 AM | Mary Helmick    | Org Approval 1 | Requisition assigned             |         |                |             |            |                 |
|        | 2/24/2023<br>11:31:44 AM | System          | Budget Auth    | Requisition approved             |         |                |             |            |                 |
|        | 2/24/2023<br>11:31:34 AM | Danielle Harlow |                | Requisition submitted            |         |                |             |            |                 |
|        | 2/24/2023<br>11:31:24 AM | Danielle Harlow |                | Requisition modified             |         | FundWF         | empty       | 121715     |                 |
|        | 2/24/2023<br>11:31:24 AM | Danielle Harlow |                | Requisition modified             |         | OrgWF2         | empty       | 047000     |                 |
|        | 2/24/2023<br>11:31:24 AM | Danielle Harlow |                | Requisition modified             |         | UGType         | empty       | NA         |                 |

#### Workflow

The workflow is listed on the right hand side of each document with in the HokieMart system. The workflow lists all of the approval stages before the requisition is completed and turned into a PO or the invoice is integrated in to Banner for payment. The workflow provides transparency so that document viewers can see the real time progress of a given purchase requisition or invoice.

Below is an example of a Requisition workflow.

| Completed                                          |     |
|----------------------------------------------------|-----|
| Total (59.99 USD)                                  | >   |
| Related Documents                                  | ~   |
| Purchase Order: P4225620                           | 0   |
| Invoice: E0774907                                  | •   |
| What's next?                                       | ~   |
| Workflow                                           | Ľ 🖶 |
| Show skipped steps                                 |     |
| Submitted<br>2/24/2023 11:31 AM<br>Danielle Harlow |     |
| Sudget Auth<br>Completed<br>V System               |     |
| Org Approval 1<br>Approved<br>Mary Helmick         |     |
| Completed                                          |     |
| Create PO<br>Completed                             |     |
| Completed<br>2/24/2023 11:32 AM                    |     |

# **Other Actions**

There are additional steps that may be taken from the drop-down menu.

If you have chosen "Assign" to place a requisition or invoice in your Approvals folder, you must take action on the document. You do, however, have the ability to take alternative actions.

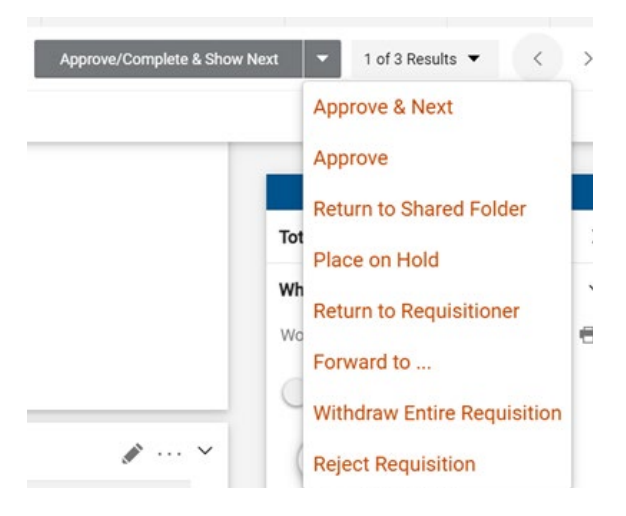

**Return to Shared Folder** - places the document back into the organization folder. This will release you from the approver responsibility and allow another approver to assign the requisition.

**Place on Hold** - there may be times that you wish to delay action. By using this option, it will not require any action until you change the date.

**Forward to** - this will forward the document to another assigned Approver. If this option is selected, you will be able to choose another Approver to assume responsibility for approving the requisition or invoice.

# **General Contact Information**

| HokieMart        | Questions concerning HokieMart functions (rejected/pending PRs and POs), appropriate form usage and procedures, vendor receipt of orders: <a href="https://www.hokieMart@vt.edu"><u>HokieMart@vt.edu</u></a> |
|------------------|----------------------------------------------------------------------------------------------------|
| Accounts Payable | Questions concerning the payment of invoices, encumbrances, and expenditures: Accounts Payable <a href="mailto:acctpay@vt.edu">acctpay@vt.edu</a>                                                            |
| Fixed Assets     | Questions regarding fixed assets, please contact<br>VTFixedAssets@VT.edu                                                                                                    |
| Receiving        | Questions concerning electronic receiving: Accounts Payable<br>acctpay@vt.edu                                                                                                    |
| Banner Reports   | Questions concerning Banner Finance Reports: General Accounting <u>genactg@vt.edu</u>                                                                                                    |
| HokieMart Access | Questions concerning updating or adding roles (Receiver, Requestor, Approver) or access to funding: General Accounting genactg@vt.edu                                                                        |

# **Helpful links/Websites**

Additional HokieMart material and HokieMart User Quick Guides may be found on the Procurement website: <u>https://www.procurement.vt.edu/hokiemart.html</u>

Issues of the HokieMart Newsletter, The Cart, may be found at: <u>https://www.procurement.vt.edu/hokiemart/cart.html</u> \*\*Please note if you are an active user in HokieMart, you will receive The Cart newsletter.

Latest updates about upcoming HokieMart upgrades can be found at: <a href="https://www.procurement.vt.edu/hokiemart/updates.html">https://www.procurement.vt.edu/hokiemart/updates.html</a>